## Mitel MiVoice 6930 SIP-telefoon

### Aan de slag

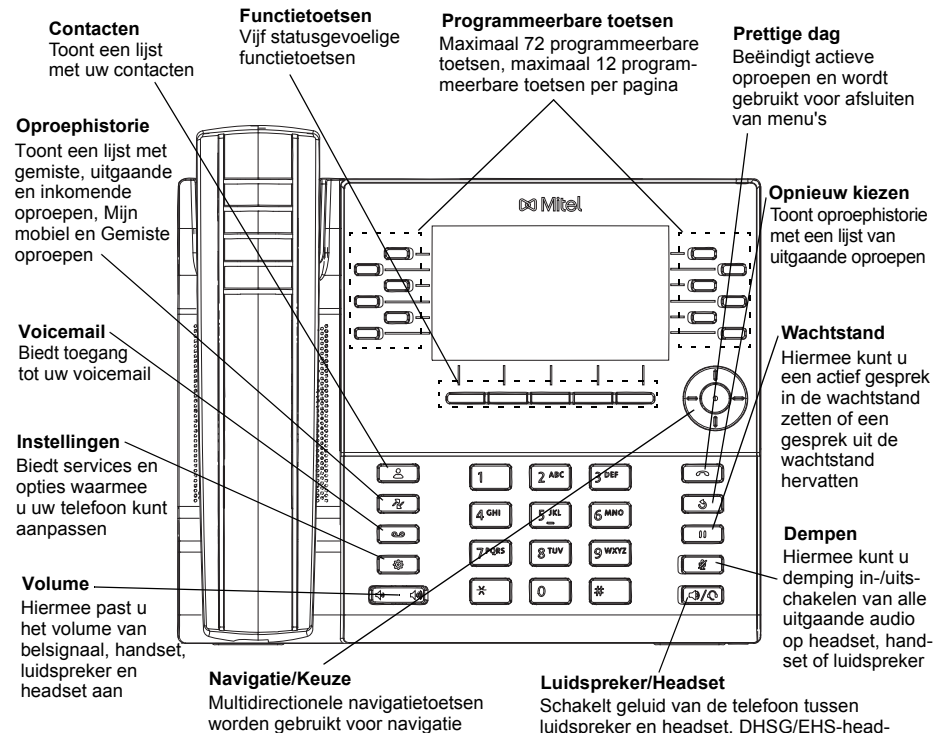

worden gebruikt voor navigatie door het telefoonmenu. Druk op de centrale knop om menuopties te selecteren en verschillende acties uit te voeren

In het hoofdscherm kunt u de linker en rechter navigatietoets gebruiken om toegang te krijgen tot de aanvullende pagina's met programmeerbare toetsen Schakelt geluid van de telefoon tussen luidspreker en headset. DHSG/EHS-headset gebruikt, zorg er dan voor dat de adapter voor de headsetaansluiting wordt verwijderd uit de headsetpoort. Zie de *Mitel MiVoice 6930 IP-telefoon installatiehandleiding* voor meer details

#### Waarschuwing!

De headsetpoort is alleen voor headsetgebruik. Aansluiten van andere apparaten op deze poort kan leiden tot schade aan de telefoon en maakt uw garantie ongeldig.

### Standaard oproepafhandeling

#### Bellen

- 1. Neem de hoorn op of druk op de toets en kies het nummer.
- 2. Druk op de programmeerbare **lijntoets** om het nummer te kiezen.

#### Een gesprek beëindigen

Plaats de hoorn terug op de haak, druk op de functietoets Gesprek beëindigen of druk

op de toets 🚺 🦰

#### Een oproep beantwoorden

Neem de hoorn op of druk op de toets ( voor handsfree gebruik.

#### **Opnieuw kiezen**

Druk eenmaal op de functietoets **Herhalen** of tweemaal op de toets om het laatst gekozen nummer dat wordt weergegeven op het hoofdscherm, te bellen

of

Druk eenmaal op de toets som een lijst met onlangs gekozen nummers in de oproephistorie weer te geven. Gebruik de navigatietoetsen omhoog en omlaag om door de vermeldingen te bladeren en de knop **Keuze** of de functietoets **Kies** om het geselecteerde nummer te kiezen.

#### Dempen

Druk op de toets <u>u</u> tijdens een actief gesprek om de microfoon van de hoorn, headset of luidspreker te dempen. Druk nogmaals op de toets <u>u</u> om het dempen ongedaan te maken.

#### In de wacht zetten en hervatten

- 1. Als u een actief gesprek in de wachtstand wilt zetten, drukt u op de toets Het pictogram [] (wacht) knippert op de betreffende **lijntoets**.
- 2. Als u het gesprek wilt hervatten, drukt u nogmaals op de uesbetreffende **lijntoets** toets of op de

**Opmerking:** Voor meer informatie over alle beschikbare functies en opties raadpleegt u de *Mitel MiVoice* 6930 *IP-telefoon gebruikershandleiding.* 

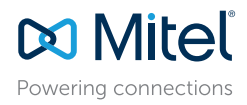

#### © Copyright 2017, Mitel Networks Corporation. Alle rechten voorbehouden.

De handelsmerken, servicemerken, logo's en afbeeldingen (gezamenlijk 'Handelsmerken') die worden weergegeven op de websites of in de publicaties van Mitel zijn geregistreerde en niet-geregistreerde handelsmerken van Mitel Networks Corporation (MNC) of haar dochterondernemingen (gezamenlijk 'Mitel') of derden. Het is niet loegestaan de Handelsmerken van te gebruiken zonder de uitdinkkelijke toestemming van Mitel. Neem voor meer informatie contact op met onze juridische afdeling via legal@mitel.com. Een lijst van de geregistreerde handelsmerken van Mitel Networks Corporation over de hele wereld vindt u op de website: http://www.tmitel.com/trademarks.

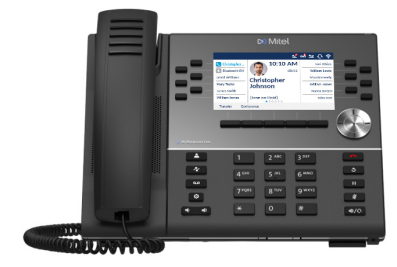

## Overzicht van de gebruikersinterface (UI)

#### Hoofdscherm

Het hoofdscherm (standaardscherm) wordt weergegeven wanneer de telefoon zich in nietactieve toestand bevindt. Het hoofdscherm geeft statusindicatoren, lijstnummer, avatar, laatst gekozen nummer, datum, tijd en lijst met programmeerbare functietoetsen weer.

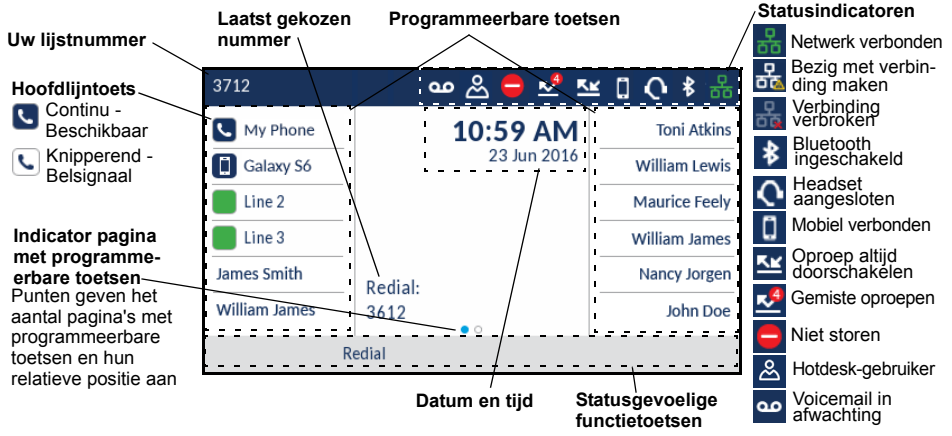

#### Oproepscherm

Tijdens een actief gesprek worden avatar, naam en nummer van de beller en de gesprekstimer weergegeven. De contextgevoelige functietoetsen tonen de relevante functies voor gespreksafhandeling.

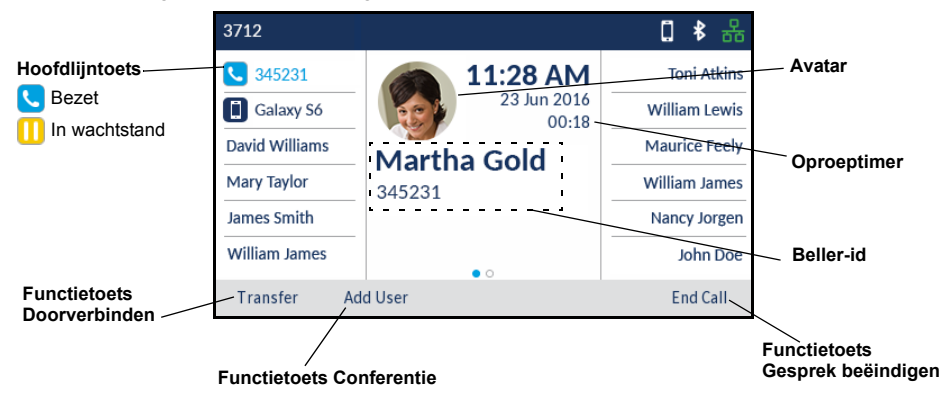

## Toepassingen

#### Contacten

De app Contacten bevat het persoonlijke telefoonboek en de adreslijst. De Mitel MiVoice 6930 IP-telefoon ondersteunt een gelokaliseerde persoonlijke adreslijst, interoperabiliteit met LDAP-(bedrijfs)adreslijsten en uitgebreide MobileLink-functionaliteit, waarmee u uw mobiele contacten met uw 6930 IP-telefoon kunt synchroniseren.

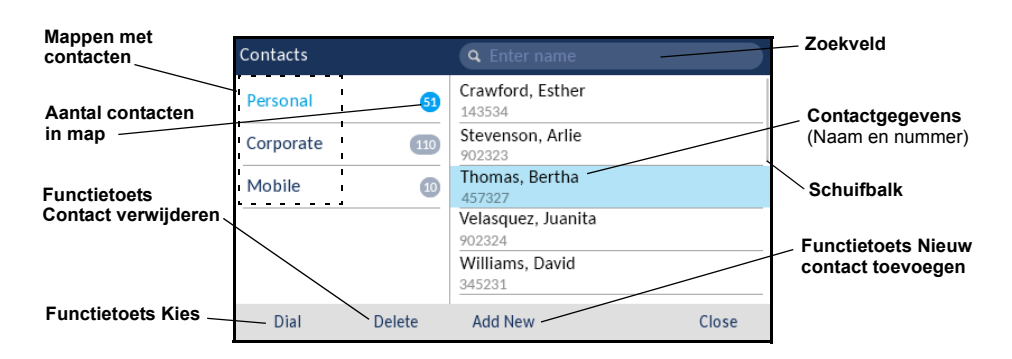

#### Een gesprek voeren via de app Contacten

- 1. Druk op 🔝 om toegang tot de app Contacten te krijgen.
- 2. Navigeer naar de desbetreffende map Contacten en blader door de contacten met behulp van de navigatietoetsen

of

Voer tekens in met het toetsenbord en druk op de functietoets **Zoek** om de zoekfunctie te gebruiken.

3. Wanneer de juiste contactpersoon is gemarkeerd, drukt u op de knop **Keuze** of de functietoets **Kies** om een oproep plaatsen met behulp van het standaard telefoonnummer

of

Als u een ander telefoonnummer van de contactpersoon wilt bellen (bijvoorbeeld een mobiel nummer), drukt u op de rechter navigatietoets, markeert u het gewenste telefoonnummer met de navigatietoetsen omhoog of omlaag en drukt u op de knop **Keuze** of de functietoets **Kies**.

#### Oproephistorie

De app Oproephistorie toont een lijst met gemiste, uitgaande en inkomende oproepen, Mijn mobiel en Gemiste oproepen. U kunt items in de oproephistorie weergeven, verwijderen, bellen en kopiëren naar de app Contacten.

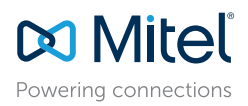

© Copyright 2017, Mitel Networks Corporation. Alle rechten voorbehouden.

De handelsmerken, servicemerken, logo's en afbeeldingen (gezamenlijk 'Handelsmerken') die worden weergegeven op de websites of in de publicaties van Mitel zijn geregistreerde en niet-geregistreerde handelsmerken van Mitel Networks Corporation (MNC) of haar dochterondernemingen (gezamenlijk 'Mitel') of derden. Het is niet toegestaan de Handelsmerken te gebruiken zonder de uitdrukkelijke toesternming van Mitel. Neem voor meer informatie contact op met onze juridische afdeling via legal@mitel.com. Een lijst van de geregistreerde handelsmerken van Mitel Networks Corporation over de hele wereld vindt u op de website. http://www.mitel.com/trademarks.

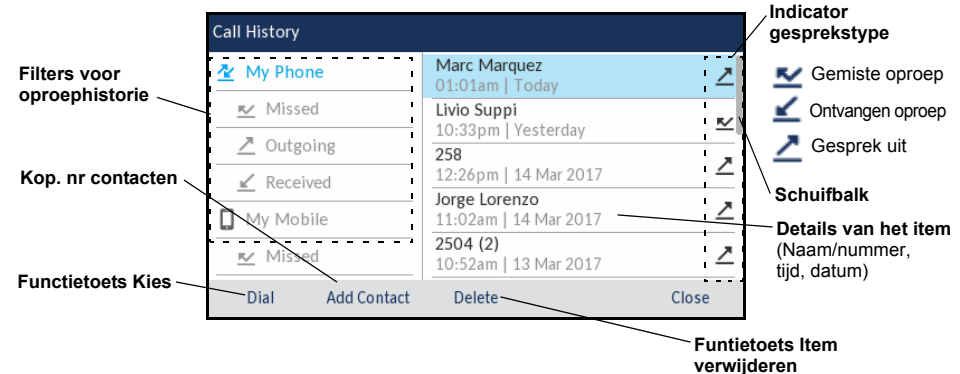

#### De app Oproephistorie gebruiken

- 1. Druk op de toets 🛛 🕢 om de app Oproephistorie te openen.
- 2. Blader door de lijst met behulp van de navigatietoetsen. Voor extra details over het gesprek drukt u op de navigatietoets **Rechts** wanneer het gesprek is gemarkeerd.
- 3. Druk op de knop **Keuze** of de functietoets **Kies** om het betreffende nummer te bellen of

Druk op de functietoets **Contactpersoon toevoegen** om het item te kopiëren naar uw app Contacten

of

Druk op de functietoets Wissen om het item te verwijderen uit uw oproephistorie.

#### Voicemail

Als voicemail is ingeschakeld, knippert de MWI-LED op de Mitel MiVoice 6930 rood en

wordt het pictogram (voicemail) weergegeven op de statusbalk, wat aangeeft dat voicemail berichten beschikbaar zijn. U kunt toegang krijgen tot uw voicemail door te drukken op de toets **Voicemail** 

#### Visuele voicemail

Visuele voicemail biedt toegang tot het voicemailsysteem en geeft een telling van alle nieuwe en opgeslagen voicemailberichten.

Opmerking: Voicemail en visuele voicemail moeten worden geconfigureerd door uw systeembeheerder.

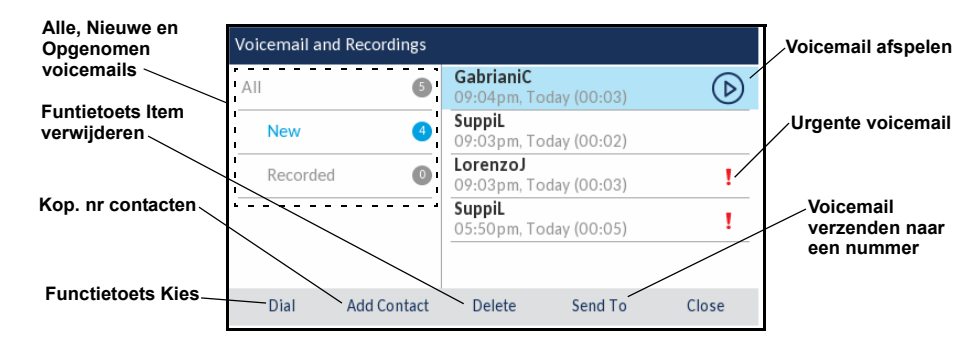

#### Visuele voicemail inschakelen

- 1. Druk op de toets ((Instellingen) op de telefoon om toegang te krijgen tot het menu Statische instellingen.
- 2. Navigeer naar Voicemail met de linker navigatietoets en druk vervolgens op de functietoets Keuze
- 3. Druk op de functietoets **Keuze** om het selectievakje **toets opent Voicemail-app** in te schakelen.
- 4. Druk op de functietoets **Opslaan**.

**Opmerking:** Om veiligheidsredenen kan het wachtwoord alleen worden ingeschakeld vanaf het inlogscherm.

**Opmerking:** Voor meer informatie over de functies van Visuele voicemail raadpleegt u de *MiVoice Mitel* 6930 *IP-telefoon gebruikershandleiding.* 

### Geavanceerde oproepafhandeling

De Mitel MiVoice 6930 IP-telefoon biedt een methode voor het doorverbinden van gesprekken via de functietoets **Doorverbinden**.

#### Een gesprek doorverbinden

- 1. Controleer of u in een actief gesprek bent met de partij die u wilt doorverbinden.
- 2. Druk op de functietoets **Doorverbinden**. Het huidige gesprek wordt in de wacht gezet.
- 3. Voer het nummer van de ontvanger van de doorverbinding in en druk op de functietoets **Doorverbinden**.

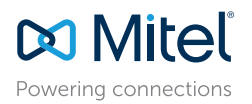

© Copyright 2017, Mitel Networks Corporation. Alle rechten voorbehouden.

De handelsmerken, servicemerken, logo's en afbeeldingen (gezamenlijk 'Handelsmerken') die worden weergegeven op de websites of in de publicaties van Mitel zijn geregistreerde en niet-geregistreerde handelsmerken van Mitel Networks Corporation (MNC) of haar dochterondernemingen (gezamenlijk 'Mitel') of derden. Het is niet toegestaan de Handelsmerken te gebruiken zonder de uitdrukkelijke toesternming van Mitel. Neem voor meer informatie contact op met onze juridische afdeling via legal@mitel.com. Een lijst van de geregistreerde handelsmerken van Mitel Networks Corporation over de hele werdel vindt u op de website. http://www.mitel.com/trademarks.

#### Een conferentiegesprek met meerdere partijen opzetten

- 1. Controleer of u in een actief gesprek bent met één van de partijen met wie u een conferentie wilt opzetten.
- 2. Druk op de functietoets **Gebruiker toevoegen**. Het huidige gesprek wordt in de wacht gezet.
- 3. Voer het nummer in van een andere persoon die u wilt toevoegen aan de conferentie.
- 4. Wacht op antwoord, overleg en druk vervolgens op de functietoets **Gesprekken** koppelen voor een telefonische conferentie met drie personen.
- 5. Herhaal stap 2 t/m 4 om meer deelnemers (maximaal zeven) aan de telefonische conferentie toe te voegen.

## Programmeerbare toets voor verkort kiezen configureren

Met een toets voor **Verkort kiezen** kunt u een opgegeven nummer in één keer kiezen. Toetsen voor **Verkort kiezen** zijn handig omdat ze kunnen worden geprogrammeerd om een intern of extern nummer rechtstreeks te kiezen, of om snel toegang te krijgen tot functies waarvoor een toegangscode is vereist. U kunt ook gesprekken doorverbinden of telefonische conferenties opzetten met uw toetsen voor **Verkort kiezen** in plaats handmatig nummers te kiezen.

**Opmerking:** Configureren van een programmeerbare toets met behulp van de methode drukken-envasthouden is alleen beschikbaar indien ingeschakeld door uw systeembeheerder.

#### Een toets voor verkort kiezen programmeren

- 1. Houd de relevante programmeerbare toets ingedrukt (0-5 seconden) totdat het veld **Labelnaam** wordt weergegeven.
- 2. Voer in het veld Labelnaam een label voor de toets in.

**Opmerking:** Gebruik de functietoets ABC om hoofdletters of kleine letters te specificeren bij het invoeren van het label.

- 3. Druk op de navigatietoets Omlaag om naar het veld **Nummer** te gaan en voer het nummer in met behulp van de keuzetoetsen.
- 4. (Optioneel) Druk op de navigatietoets Omlaag om naar het selectievakje Privé te gaan en druk op de knop Keuze om van de toets een privétoets voor verkort kiezen te maken. Wanneer op een privétoets voor verkort kiezen wordt gedrukt, wordt de oproep beschouwd als privé en wordt de beller-ID niet weergegeven in de oproephistorie.
- 5. Druk op de functietoets **Opslaan** om de ingevoerde informatie voor de geselecteerde toets op te slaan.

**Opmerking:** Andere functies, zoals Telefoon vergrendelen, Gesprek altijd doorschakelen, Niet storen, Mobiele lijn en Accountcode-toetsen kunnen worden geprogrammeerd met behulp van de methode drukken-en-vasthouden (indien ingeschakeld door uw systeembeheerder). Voor meer informatie raadpleegt u de *Mitel MiVoice* 6930 *IP-telefoon gebruikershandleiding.* 

### MobileLink-functies

De Mitel MiVoice 6930 IP-telefoon ondersteunt MobileLink, een functie die zorgt voor een naadloze integratie van de mobiele telefoon met draadloze Bluetooth-technologie. MobileLink biedt onder meer de volgende mogelijkheden:

- Contacten van uw mobiele telefoon synchroniseren met uw 6930 IP-telefoon.
- · Een oproep op uw mobiele telefoon beantwoorden met uw 6930 IP-telefoon.
- · Actieve gesprekken verplaatsen tussen de 6930 IP-telefoon en uw mobiele telefoon.

**Opmerking:** MobileLink functies zijn alleen beschikbaar als uw beheerder deze heeft ingeschakeld. Neem contact op met uw beheerder voor meer informatie over het inschakelen van MobileLink functionaliteit op uw telefoon.

#### Koppelen met een mobiele telefoon via Bluetooth

- 1. Druk op de toets (), navigeer naar **Bluetooth**-instelling en druk op de knop **Keuze** of de functietoets **Kies**.
- 2. Druk op de functietoets **Inschakelen** om Bluetooth in te schakelen. Zorg dat uw mobiele telefoon detecteerbaar is als de Mitel MiVoice 6930 IP-telefoon automatisch zoekt naar beschikbare Bluetooth-apparaten.

**Opmerking:** Voor informatie over hoe u uw mobiele telefoon via Bluetooth detecteerbaar kunt maken, raadpleegt u de documentatie die bij de desbetreffende mobiele telefoon.

 Wanneer uw mobiele telefoon is gedetecteerd, gebruikt u de navigatietoetsen om het betreffende item in de lijst van beschikbare apparaten te selecteren en drukt u op de knop Keuze of de functietoets Verbinden. Een Bluetooth-koppelingsverzoek wordt weergegeven op zowel de Mitel MiVoice 6930 IP-telefoon als uw mobiele apparaat.

|   | Bluetooth        |      |   |           |       |
|---|------------------|------|---|-----------|-------|
| е | Paired Devices   |      |   | iPhone    |       |
|   | Available Device | 5 茶  | ۵ | Galaxy S6 |       |
| ł |                  |      |   |           |       |
|   |                  |      |   |           |       |
|   |                  |      |   |           |       |
|   | Turn Off         | Pair |   |           | Close |

4. Zorg ervoor dat de koppelingscode op beide

apparaten overeenkomt en druk op **Ja** op de Mitel MiVoice 6930 IP-telefoon en bevestig het koppelingsverzoek op uw mobiele telefoon.

De Mitel MiVoice 6930 IP-telefoon probeert te koppelen met de mobiele telefoon en als dit lukt, wordt automatisch geprobeerd verbinding te maken met de mobiele telefoon.

**Opmerking:** Als het koppelen of verbinden mislukt, wordt een foutbericht weergegeven op het scherm. Druk op **Opnieuw** om opnieuw te proberen te koppelen of te verbinden, of op **Annuleren** om de poging te annuleren.

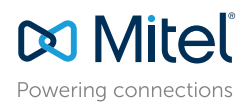

© Copyright 2017, Mitel Networks Corporation. Alle rechten voorbehouden.

De handelsmerken, servicemerken, logo's en afbeeldingen (gezamenlijk 'Handelsmerken') die worden weergegeven op de websites of in de publicaties van Mitel zijn geregistreerde en niet-geregistreerde handelsmerken van Mitel Networks Corporation (MNC) of haar dochterondernemingen (gezamenlijk 'Mitel') of derden. Het is niet toegestaan de Handelsmerken te gebruiken zonder de uitdrukkelijke toestemming van Mitel. Neem voor meer informatie contact op met onze juridische afdeling via legal@mitel.com. Een lijst van de geregistreerde handelsmerken van Mitel Networks Corporation over de hele wereld vindt u op de website: http://www.mitel.com/trademarks.

 Druk op OK ter bevestiging van de geslaagde verbinding. De verbonden mobiele telefoon wordt toegevoegd aan de lijst met gekoppelde apparaten en is klaar voor gebruik.

#### Contactpersonen van uw mobiele telefoon synchroniseren

De Mitel MiVoice 6930 IP-telefoon probeert automatisch om uw mobiele contactpersonen te synchroniseren met de app Contacten tijdens het koppelen en verbinden.

Handmatig bijwerken van uw mobiele clients:

- 1. Druk op 2 om toegang tot de app Contacten te krijgen.
- 2. Navigeer naar de contactenmap Mobiel.
- 3. Druk op de functietoets Bijwerken.

De Mitel MiVoice 6930 IP-telefoon probeert om opnieuw te synchroniseren en uw mobiele contactpersonen bij te werken.

**Opmerking:** Als het bijwerken mislukt, verschijnt er een foutbericht dat contactpersonen niet konden worden opgehaald. Druk op **Opnieuw** om het opnieuw te proberen, of op **Annuleren** om de poging te annuleren.

#### Een inkomende mobiele oproep beantwoorden met de Mitel MiVoice 6930 IP-telefoon

Wanneer uw mobiele telefoon is gekoppeld en verbonden met uw Mitel MiVoice 6930 IP-telefoon, worden inkomende oproepen op uw mobiele telefoon ook aangegeven op uw 6930 IP-telefoon.

**Opmerking:** Een toets voor een **Mobiele lijn** moet worden geconfigureerd voor het beantwoorden van een inkomende mobiele oproep met behulp van de Mitel MiVoice 6930 IP-telefoon. Voor meer informatie raadpleegt u de *Mitel MiVoice* 6930 *IP-telefoon gebruikershandleiding*.

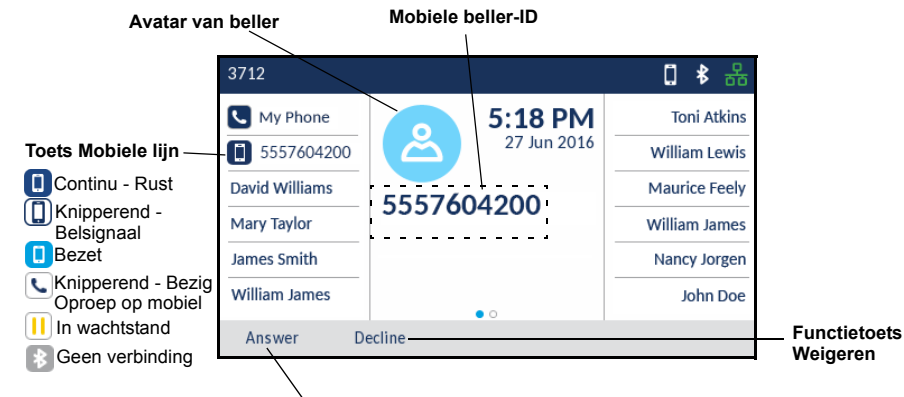

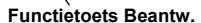

Neem de hoorn op of druk op de toets , de knipperende **Bluetooth-lijntoets** of de functietoets **Beantw**. voor handsfree bediening.

## Het geluid van een actief gesprek op uw mobiel verplaatsen tussen uw mobiele telefoon en de Mitel MiVoice 6930 IP-telefoon

Druk op de functietoets **Gesprek overzetten** om het geluid van het mobiele gesprek over te zetten van uw Mitel MiVoice 6930 IP-telefoon naar uw mobiele telefoon of

Druk op de toets **Mobiele lijn \** om het geluid van het mobiele gesprek over te zetten van uw mobiele telefoon naar de Mitel MiVoice 6930 IP-telefoon.

#### Mobiele oproephistorie synchroniseren

De Mitel MiVoice 6930 IP-telefoon synchroniseert automatisch uw mobiele oproephistorie met de app Oproephistorie wanneer de toestellen zijn gekoppeld en verbonden.

Handmatig bijwerken van uw mobiele oproephistorie:

1. Druk op de toets 🛛 (Oproephistorie).

2. Navigeer naar de map Mijn mobiel of Gemist.

 Druk op de functietoets Bijwerken. De Mitel MiVoice 6930 IP-telefoon probeert om opnieuw te synchroniseren en uw mobiele oproephistorie bij te werken.

**Opmerking:** Als het bijwerken mislukt, verschijnt er een foutbericht dat contactpersonen niet konden worden opgehaald. Druk op **Opnieuw** om het opnieuw te proberen, of op **Annuleren** om de poging te annuleren.

**Opmerking:** Voor andere functies, zoals het bekijken van de mobiele oproephistorie, het kiezen van een nummer uit de mobiele oproephistorie, het toevoegen van nummer uit de mobiele oproephistorie aan Contacten en het verwijderen van de mobiele oproephistorie, raadpleegt u de *MiVoice Mitel* 6930 *IP-telefoon gebruikershandleiding*.

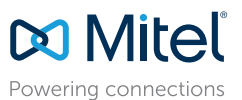

© Copyright 2017, Mitel Networks Corporation. Alle rechten voorbehouden.

De handelsmerken, servicemerken, logo's en afbeeldingen (gezamenlijk 'Handelsmerken') die worden weergegeven op de websites of in de publicaties van Mitel zijn geregistreerde en niet-geregistreerde handelsmerken van Mitel Networks Corporation (MNC) of haar dochterondermemingen (gezamenlijk 'Mitel') of derden. Het is niet toegestaan de Handelsmerken te gebruiken zonder de uitd/nukkelijke toestemming van Mitel. Neem voor meer informatie contact op met onze juridische afdeling via legal@mitel.com. Een lijst van de geregistreerde handelsmerken van Mitel Networks Corporation over de hele wereld vindt u op de website: http://www.mitel.com/tademarks.